# Bezpečnostní opatření

- Chraňte zařízení před tvrdými nárazy a nenechávejte jej spadnout z výšky.
- Nepoužívejte zařízení v extrémně horkých, chladných, prašných či vlhkých podmínkách. Nevystavujte jej přímému slunečnímu svitu.
- Nepoužívejte zařízení v blízkosti silných magnetických polí.
- Držte zařízení v dostatečné vzdálenosti od vody a jiných kapalin.
   Pokud se voda či jiná kapalina dostane do zařízení, ihned jej vypněte a vyčistěte.
- K čištění nepoužívejte chemické prostředky, protože by mohlo dojít ke korozi. Čistěte suchým hadříkem.
- Neneseme žádnou odpovědnost za poškození či ztrátu dat způsobenou selháním, nesprávným použitím, úpravou zařízení či výměnou baterie.
- Nepokoušejte se rozebírat, opravovat či upravovat produkt. Pokud tak učiníte, přijdete o záruku.
- Pokud zařízení nebude delší dobu používáno, udržujte životnost baterie tím, že ji alespoň jednou měsíčně nabijete.
- Nabíjejte baterii v těchto případech:
   a) Ikona úrovně baterie ukazuje prázdnou baterii.
  - b) Zařízení se po restartu automaticky vypne.

c) Při odemčených tlačítkách a plně nabité baterii se při mačkání tlačítek nic neděje a zařízení nereaguje.

- Při formátování zařízení či přenosu souboru nepřerušujte připojení. Mohlo by dojít k poškození či ztrátě dat.
- Je-li zařízení používáno jako přenosný HDD, používejte ho pouze tak, jak je uvedeno v pokynech.
- V opačném případě by mohlo dojít k trvalé ztrátě dat.
- Používejte a instalujte data pomocí dodaných doplňků/příslušenství a pouze v souladu s pokyny výrobce.
- Před instalací či použitím zařízení si prosím nejprve přečtěte elektrotechnické a bezpečnostní informace uvedené na spodní straně zařízení.
- Chcete-li snížit nebezpečí požáru či úrazu elektrickým proudem, chraňte zařízení před deštěm či vlhkostí. Zařízení by nemělo být polito či pokapáno tekutinami. Nikdy na zařízení nestavte předměty naplněné kapalinami, jako jsou například vázy.
- Při nesprávné výměně baterie hrozí nebezpečí výbuchu. Vyměňujte ji

pouze za stejný či odpovídající typ.

- Baterie (baterie či bateriový modul) by neměla být vystavována přílišnému horku, jako je například sluneční svit, oheň atd.
- Při likvidaci baterie postupujte podle odpovědných postupů.
- Je-li ze zařízení odpojen napájecí adaptér, bude možné zařízení používat tak dlouho, jak to dovolí nabití baterie.
- Napájecí adaptér je přístroj třídy CLASS II s dvojitou izolací a bez externího uzemnění.
- Vysvětlení bezpečnostních symbolů:

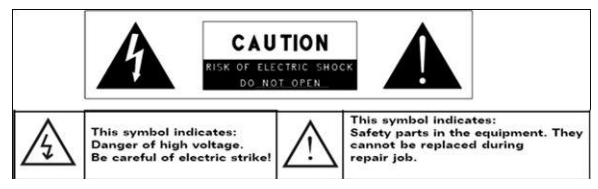

- Blesk se šipkou v rovnostranném trojúhelníku uživatele u produktu varuje před přítomností neizolovaného "nebezpečného napětí", jež může mít za následek nebezpečí úrazu elektrickým proudem.
- Chcete-li toto nebezpečí snížit, neodstraňujte kryt (či zadní část), protože uvnitř stejně nejsou žádné části zařízení, které by mohl uživatel využít. Potřebuje-li zařízení servisní zásah, obraťte se na kvalifikovaný personál.
- Vykřičník v rovnostranném trojúhelníku uživatele upozorňuje na to, že v dokumentaci dodané se zařízením se vyskytují důležité provozní pokyny a pokyny k údržbě.
- Likvidace tohoto produktu by v EU neměla probíhat s ostatním domácím odpadem. Chcete-li životní prostředí a zdraví osob v okolí uchránit poškození z důvodu nekontrolované likvidace odpadu, zodpovědně produkt recyklujte, čímž podpoříte dlouhodobě udržitelné znovupoužití materiálních prostředků. K likvidaci použitého zařízení prosím využijte sběrné systémy dostupné ve vaší oblasti nebo kontaktujte prodejce, od něhož jste produkt zakoupili. On může produkt předat k recyklaci, která bude šetrná k životnímu prostředí.
- Nenechávejte zařízení ve stísněném prostoru, jako je například

knihovna. Nebraňte zařízení ve větrání tím, že přikryjete jeho ventilační otvory například novinami, ubrusy, závěsy atd.

- Neumisťujte na zařízení otevřený oheň, jako jsou například zapálené svíčky.
- Používejte zařízení v mírném podnebí.

# Bezpečný poslech

- Neposlouchejte hudbu ze sluchátek příliš nahlas. Odborníci nedoporučují dlouhodobější nepřetržitý poslech.
- Příliš hlasitý poslech hudby pomocí sluchátek může vést ke ztrátě sluchu.
- Pokud vám bude zvonit v uších, snižte hlasitost nebo poslech ukončete.
- Nepoužívejte během řízení motorových vozidel. Zvyšuje se tím riziko dopravní nehody a v mnoha oblastech je to dokonce zakázáno zákonem.
- Pokud by v určité situaci mohlo být nebezpečné neslyšet své okolí, měli byste si počínat zvláště opatrně nebo poslech dočasně přerušit.
- I když máte sluchátka, která vám umožní slyšet okolní zvuky, nezvyšujte hlasitost na úroveň, kdy už neslyšíte, co se kolem vás děje.
- Zvuky mohou klamat. Váš sluch se postupem času přizpůsobuje vyšším hlasitostem a ty vám pak připadají normální. Ve skutečnosti však již takové zvuky mohou být příliš hlasité a nebezpečné pro vás sluch. Tomuto jevu se vyhnete tím, že hlasitost zařízení nastavíte na bezpečnou úroveň PŘED tím, než se váš sluch hlasitosti přizpůsobí.
- Stanovení bezpečné úrovně hlasitosti:
  - a. Začněte s poslechem na nízké úrovni hlasitosti.

b. Pomalu ji zvyšujte, dokud nebude poslech čistý a příjemný, bez jakéhokoliv rušení. Jakmile dosáhnete ideální úrovně hlasitosti, dále ji nezvyšujte.

# Obsah

| Bezpečnostní opatření 1 |                                    |    |
|-------------------------|------------------------------------|----|
| Bezpečný                | poslech                            | 3  |
| 1.                      | Obsah balení                       | 5  |
| 2.                      | Přehled zařízení                   | 5  |
| 3.                      | Nabíjení                           | 6  |
| 4.                      | Zapnutí/Vypnutí                    | 6  |
| 5.                      | Vložení paměťové karty             | 7  |
| 6.                      | Kalibrace                          | 7  |
| Domovsk                 | á obrazovka                        | 8  |
| 7.                      | Panely na Domovské obrazovce       | 8  |
| 8.                      | Domovská obrazovka Prestigio       | 9  |
| 9.                      | Přizpůsobení domovské obrazovky    | 10 |
| 10.                     | Vyskakovací nabídka                | 11 |
| Dotyková                | obrazovka                          | 13 |
| Čtečka el               | ektronických knih                  | 14 |
| 11.                     | Panel vyhledávání Google           | 16 |
| 12.                     | Nastavení klávesnice               | 19 |
| 13.                     | Paměťové karty a úložiště          | 20 |
| Připojení               | k internetu                        | 22 |
| 14.                     | Připojení k bezdrátové síti        | 22 |
| 15.                     | Prohlížení webu                    | 22 |
| 16.                     | Použití webových odkazů a historie | 24 |
| 17.                     | Správa záložek                     | 25 |
| Nastavení 2             |                                    |    |
| 18.                     | Nastavení zvuku a zobrazení        | 26 |
| 19.                     | Nastavení jazyka                   | 27 |
| Aplikace                |                                    | 28 |
| 20.                     | Přenos obsahu z PC                 | 28 |
| 21.                     | Použití aplikací                   | 28 |
| 22.                     | Správa aplikací                    | 29 |
| 23.                     | Stahování a instalace aplikací     | 30 |
| 24.                     | Odinstalování aplikací             | 32 |
| 25.                     | Stahování obsahu ze služby AppsLib | 33 |
| 26.                     | E-mail                             | 34 |
| Technické parametry     |                                    | 35 |
| Zřeknutí                | se odpovědnosti                    | 35 |

## 1. Obsah balení

- 1. Prestigio MultiPad
- 3. Sluchátka
- 5. Stručný návod k obsluze
- 7. Záruční list

### 2. Přehled zařízení

- 2. Napájecí adaptér
- 4. USB kabel
- 6. Pouzdro na přenášení

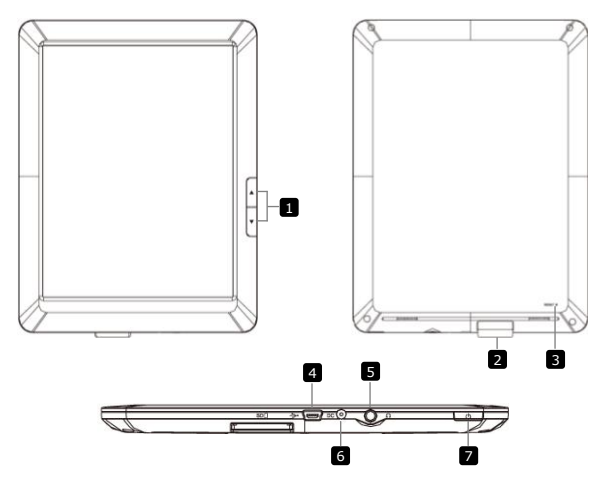

 Tlačítka na přechod mezi stránkami
 Přechod na další/předchozí stránku v režimu čtení elektronických knih
 Stiskem a podržením tlačítka Předchozí stránka se vrátíte na Domovskou stránku. Stiskem a podržením tlačítka Další stránka se vrátíte na předchozí stránku.
 Slot pro SD kartu
 Vložte SD kartu
 Tlačítko Reset
 Reset zařízení do výchozího nastavení

| 4 | Mini USB Port         | USB připojení                                         |
|---|-----------------------|-------------------------------------------------------|
| 5 | Konektor<br>sluchátek | Připojení sluchátek                                   |
| 6 | Port napájení         | Připojení napájecího adaptéru                         |
| 7 | Hlavní vypínač        | Zapnutí/vypnutí zařízení; Uzamčení/aktivace zařízení. |

## 3. Nabíjení

- Připojte napájecí adaptér k portu napájení na zařízení a zapněte adaptér do elektrické sítě.
- Úplné nabití zařízení běžně trvá přibližně 3 hodiny. Pokud během nabíjení na zařízení pracujete, může se doba nabíjení prodloužit.

## 4. Zapnutí/vypnutí

 Zařízení zapnete stiskem a podržením Hlavního vypínače. Po spouštěcí obrazovce jste automaticky přesměrováni na obrazovku Uzamčení:

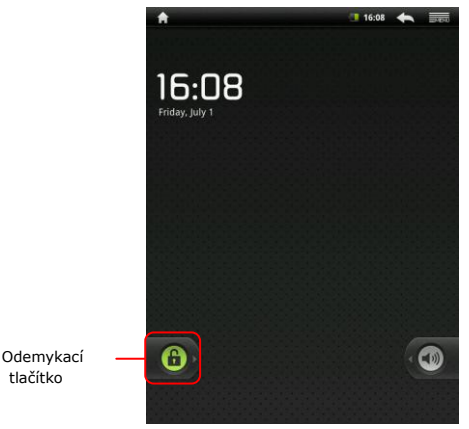

Chcete-li zařízení odemknout, přetáhněte vodorovně Odemykací tlačítko.

- Stisknete-li Hlavní vypínač jednou, přejde zařízení do režimu spánku. Dalším stiskem vypínače zařízení probudíte. Zařízení automaticky přejde na obrazovku Uzamčení. Chcete-li ho odemknout, přetáhněte vodorovně Odemykací tlačítko.
- Pokud stiskněte a podržíte Hlavní vypínač a poté klepnete na položku Vypnout/Pohotovostní režim, zařízení se vypne nebo přejde do režimu spánku.

### 5. Vložení paměťové karty

- Zařízení podporuje karty typu SD/SDHC.
- Při vkládání SD karty umístěte konektor karty směrem k zařízení a štítek karty namiřte směrem k zadní straně zařízení.
- Chcete-li SD kartu vyjmout, jemně zatlačte na hranu karty, čímž uvolníte bezpečnostní zámek, a vytáhněte kartu ze slotu.
- Chcete-li přejít k souborům na paměťové kartě, vyberte režim Průzkumník a klepněte na položku SD karta.

## 6. Kalibrace

- Pokud používáte zařízení poprvé (nebo pokud došlo ke smazání všech uživatelských dat), zařízení automaticky provede kalibraci senzoru gyroskopu.
- Na obrazovce Kalibrace položte zařízení na rovný vodorovný povrch a
  postupujte podle pokynů na obrazovce. Pokud tak neučiníte, můžete
  si později všimnout, že se obraz na obrazovce liší od pozice zařízení
  v prostoru. V takovém případě doporučujeme opakovat kalibraci
  zařízení. Aktivujete ji klepnutím na položku Nastavení > Kalibrace
  dotykového panelu.
- Po úspěšné kalibraci zařízení přejde na domovskou obrazovku.

### 7. Panely na Domovské obrazovce

 Vaše zařízení je vybaveno rezistivním displejem. Ovládá se tak, že se prstem dotýkáte povrchu obrazovky.

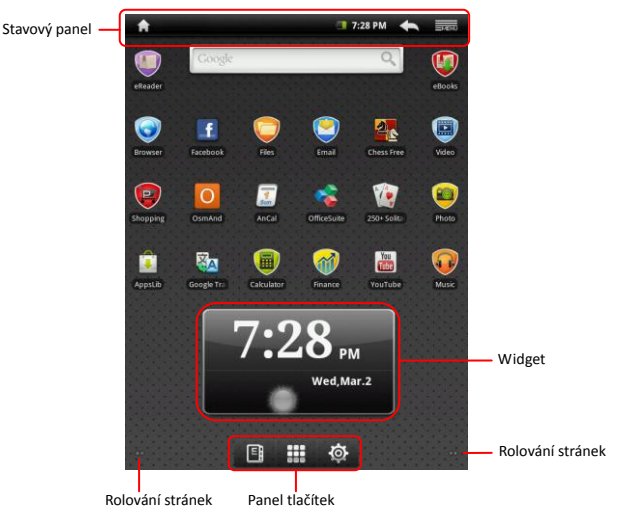

#### Stavový panel

Na stavovém panelu je zobrazeno tlačítko Domů, čas, stav baterie, budík, Wi-Fi i tlačítka Zpět a Nabídka.

| Oblast času a Wi-Fi | Zobrazuje aktuální čas a symbol budíku, je-li<br><b>Budík</b> aktivován. |
|---------------------|--------------------------------------------------------------------------|
|                     | Připojeno k bezdrátové síti.                                             |
| Stav baterie        | Zobrazuje nabití baterie nebo postup procesu nabíjení.                   |
|                     | Baterie je plná                                                          |
|                     | Baterie je málo nabitá a musí být dobita                                 |
|                     | Baterie je velmi málo nabitá a musí být                                  |
|                     | okamžitě dobita                                                          |
|                     | Katerie je prázdná a musí být okamžitě                                   |
|                     | dobita                                                                   |
|                     | Baterie se nabíjí                                                        |
| Tlačítko Zpět       | Návrat na předchozí obrazovku.                                           |
| Tlačítko Nabídka    | Zahara (alika di si sa lisa                                              |
|                     | ZUDI dZI dKLUdilili VUIDY.                                               |
| Tlačítko Domů 💼     | Klepnutím na tlačítko Domů 🚺 se vrátíte na                               |

domovskou obrazovku. Podržením tlačítka Domů

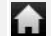

zobrazíte nedávno otevřené položky.

Panel tlačítek

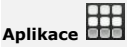

Otevře seznam všech aplikací, složek a zástupců v zařízení.

#### Zástupce čtečky

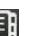

elektronických knih 目

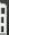

Otevře aplikaci čtečky elektronických knih.

Otevře volby nastavení.

#### Widget

Widget předpovědi počasí na domovské stránce poskytující aktuální informace o počasí ve vybrané oblasti.

Widget ukazuje oblačnost a místní čas i datum ve vybraném městě. Klepnutím na widget ho můžete konfigurovat. Objeví se obrazovka konfigurace, na které si můžete vybrat místo a jednotky měření teploty.

 Chcete-li změnit město ve widgetu, klepněte na položku Hledat město a zadeite název města. Během psaní vám bude zařízení nabízet neipravděpodobnější názvy měst. Vyberte požadované město a klepněte na položku Přidat.

#### Poznámka:

Zařízení získává informace o předpovědi počasí pouze v době, kdv ie připojeno k bezdrátové síti. Informace o navázání připojení k bezdrátové síti najdete v části 14. Připojení k bezdrátové síti.

### 8. Domovská obrazovka Prestigio

- Domovskou obrazovku Prestigio si můžete přizpůsobit podle svých uživatelských potřeb a představ.
- Domovská obrazovka Prestigio se skládá z pěti jednotlivých obrazovek. Jednotlivé prostory jsou ohraničeny fyzickými okraji displeje a mohou mít své vlastní zástupce a widgety. Mezi

domovskými obrazovkami se můžete pohybovat dvěma způsoby:

- Posouvejte vodorovně domovskou obrazovku, dokud se nezobrazí požadovaný prostor.
- Klepněte na tečky v pravém a levém dolním rohu, čímž se přesunete na požadovaný prostor domovské obrazovky.
- Veškerý prostor bočních obrazovek zle využít k instalaci aplikací, widgetů a zástupců.
- Zástupci na domovské obrazovce jsou přímými zástupci (když na ně klepnete, přejdete přímo k aplikaci). Můžete přidat či odebrat jakoukoliv aplikaci.
- Podle toho, jak zařízení držíte, se orientace přizpůsobuje nejlepšímu možnému zobrazení a automaticky přepíná mezi zobrazením na výšku a na šířku.
- Stažené aplikace nemusí podporovat automatické přepínání mezi zobrazením na výšku a na šířku.
- Chcete-li výchozí chování změnit, otevřete si nastavení orientace klepnutím na položku

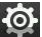

🕍 → Nastavení → Zvuk a zobrazení → Orientace.

### 9. Přizpůsobení domovské obrazovky

Přidání položky na domovskou obrazovku:

Klepněte na tlačítko , vyberte požadovanou položku, stiskněte ji

a podržte, dokud se nezobrazí domovská obrazovka. Vyberte

požadovaného zástupce na domovské obrazovce (nebo požadovanou

pozici na boční obrazovce) a uvolněte položku, nebo

• Klepněte na tlačítko **Exerci**, potom na tlačítko **Přidat** a ze seznamu

vyberte položku, kterou chcete přidat.

Změna tapety:

Klepněte na tlačítko menu, potom na tlačítko Tapety a ze seznamu

vyberte tapetu, kterou chcete přidat; nebo

Klepněte na tlačítko
 Klepněte na tlačítko
 Přidat a ze seznamu

vyberte tapetu, kterou chcete přidat.

Přesunutí položky:

- Stiskněte položku, kterou chcete přesunout, a držte ji, dokud se nezvětší a nebude možné s ní pohybovat.
- Prstem se stále dotýkeite položky na obrazovce a přetáhněte ii na jiné místo na obrazovce.
- Na požadovaném místě položku uvolněte.

Odebrání položky:

- Stiskněte widget, zástupce nebo složku, kterou chcete odebrat, a podržte ji, dokud se nezvětší a nebude možné s ní pohybovat.
- Přetáhněte položku na ikonu odstranění III, a iakmile ikona

zčervená, uvolněte ii.

### 10. Vyskakovací nabídka

Klepnutím na tlačítko Nabídka

vyskakovací nabídku obsahující dostupné volby pro aktuální aplikaci

nebo akce, které lze na stávající obrazovce provádět.

Výběr volby či položky ve vyskakovací nabídce:

- Klepputím na tlačítko
   Klepputím na tlačítko
- Klepněte ve vyskakovací nabídce na požadovanou položku.
- Pokud má nabídka na pravé straně rolovací pruh, můžete nabídkou

otevřete nebo zavřete

posouvat, dokud nenajdete požadovanou položku.

Vyskakovací nabídku zavřete opětovným stisknutím tlačítka

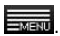

#### Dotyková obrazovka

Pomocí prstu nebo stylusu můžete provádět různé dotykové operace. Jedním klepnutím na obrazovku vyberete položku.

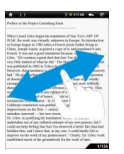

zobrazení stránek V můžete přetažením prstu po obrazovce otáčet stránky.

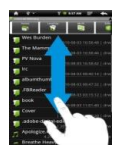

Klepnutím, držením a přetažením po obrazovce můžete prstu rolovat po obrazovce nahoru a dolů.

Poznámka: Dotykové operace doporučujeme provádět stylusem nebo plastovým perem, protože je to pohodlnější. Při rolování nahoru a dolů měite prst či stylus neustále v kontaktu s obrazovkou.

## Čtečka elektronických knih

Chcete-li otevřít čtečku elektronických knih, klepněte na ikonu E na panelu tlačítek. Objeví se následující obrazovka.

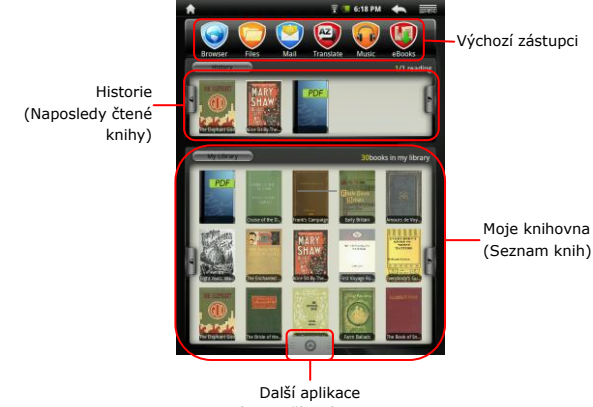

Po klepnutí vyskočí stránka s aplikacemi

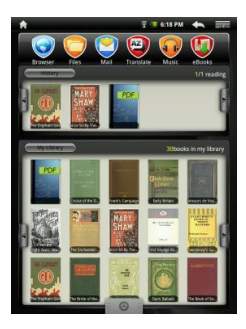

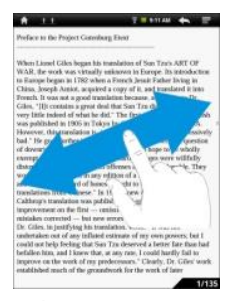

- V části Historie/Moje knihovna klepnutím na tlačítka // otočíte stránku. Klepnutím na požadovanou knihu ji otevřete.
- Klepnutím na část Historie/Moje knihovna vstoupíte do seznamu naposledy čtených knih / seznamu knih.
- Klepnutím na položku
   Titul/Autor/Velikost vyberete požadovaný způsob řazení.
- Při čtení knihy otáčíte stránky přetažením prstu po obrazovce.
- Rovněž lze otáčet stránky stiskem tlačítek na přechod mezi stránkami.

### POZNÁMKA:

Zařízení podporuje formáty PDF, EPUB, TXT, FB2, HTML, PDB.

# 11. Panel vyhledávání Google

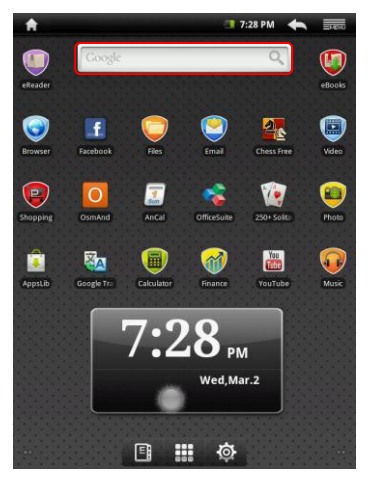

 Nástroj vyhledávání Google můžete využívat přímo z domovské obrazovky klepnutím kdekoliv na panelu vyhledávání Google.
 Poznámka:

Ujistěte se prosím, že je vaše zařízení připojeno k internetu.

Ovládání klávesnice za účelem vkládání textu:

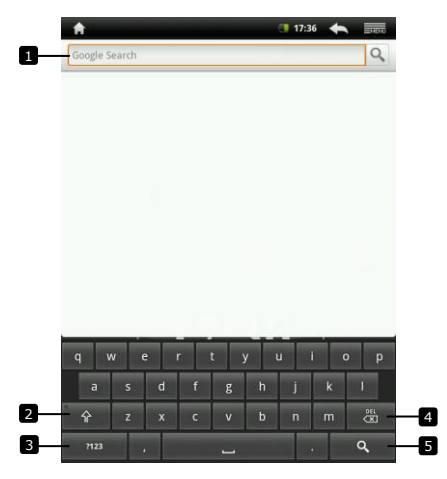

- Klepnutím vložíte písmeno do pole, kde se nachází kurzor.
  - Na základě již napsaných písmen jsou pod klávesnicí zobrazena navrhovaná slova, z nichž to nejpravděpodobnější je barevně zvýrazněno.
  - Klepnutím na navrhované slovo ho vložíte do textového pole.
- Po klepnutí na toto tlačítko se klávesnice na jedno písmeno přepne do režimu psaní velkých písmen.
  - Po dvou klepnutích se aktivuje režim Caps Lock.
  - Chcete-li přejít opět do režimu psaní malých písmen, klepněte na tlačítko ještě jednou.
- Po klepnutí se zobrazí klávesnice pro psaní čísel, interpunkčních znamének a symbolů kromě tečky.
  - Opětovným klepnutím se vrátíte na klávesnici s písmeny.
- Klepnutím smažete napsaný znak, symbol nebo mezeru.
  - Stisknutím a podržením tohoto tlačítka dojde k rychlému smazání napsaného textu.

#### 5 • Klepnutím vyhledáte vložené slovo.

Chcete-li vložit písmeno s diakritikou, stiskněte písmeno a podržte jej, dokud se neobjeví písmena s diakritikou.

Úprava textu:

Po napsání textu na něj klepněte a podržte, dokud se nezobrazí následující seznam:

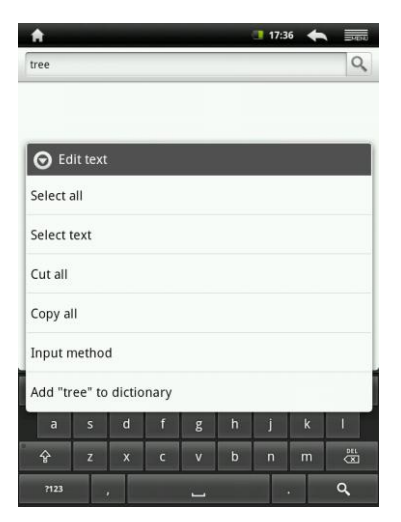

Můžete vybrat části textu nebo celý text, vyjmout ho, kopírovat nebo vložit, změnit metodu vstupu nebo přidat napsaný text do slovníku.

# 12. Nastavení klávesnice

Klepněte na tlačítko Nabídka →Nastavení →Jazvk a

#### klávesnice →Klávesnice svstému Android.

Chcete-li nastavení povolit, klepnutím na volbu nastavení zaškrtněte

nolíčko S. Chcete-li nastavení zakázat, klepnutím na volbu

nastavení zrušte zaškrtnutí políčka

#### Dostupná nastavení klávesnice:

| Zvuk při stisku<br>klávesy          | Zařízení při stisku klávesy pípne.<br>POZNÁMKA: Chcete-li toto nastavení aktivovat,<br>musíte rovněž vybrat položku<br>Nastavení→Zvuk a zobrazení→Slyšitelný<br>výběr. |
|-------------------------------------|----------------------------------------------------------------------------------------------------|
| Automatické psaní<br>velkých písmen | První písmeno ve slově na začátku nové věty je<br>psáno s velkým písmenem.                                                                                             |
| Jazyky vstupu                       | Změna jazyku vstupu.                                                                                                    |
| Rychlé opravy                       | Označit a opravit pravopisné chyby a překlepy.                                                                                                    |
| Ukazovat návrhy                     | Zobrazovat při psaní navrhovaná slova.                                                                                                    |
| Automatické<br>dokončování          | Je-li tento režim povolen, stisk mezerníku nebo<br>tlačítka s interpunkčním znakem automaticky<br>vloží návrh zvýrazněného slova.                                      |

#### Vytvoření osobního slovníku:

Klávesnice využívá výchozí slovník, pomocí kterého při psaní zobrazuje navrhovaná slova. Můžete si vytvořit osobní slovník, do něiž lze zahrnout slova, která nejsou obsažena v hlavním slovníku. Klávesnice bude při zobrazování navrhovaných slov využívat i slova, která jsou přidána do vašeho osobního slovníku.

#### Přidání slova do slovníku:

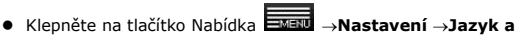

#### klávesnice→Uživatelský slovník.

- Klepněte na tlačítko Nabídka →Přidat.
- Napište požadované slovo do textového pole Přidat do slovníku.
- Klepněte na tlačítko OK.

#### Úprava slova ve slovníku:

#### klávesnice→Uživatelský slovník.

- Klepněte na požadované slovo.
- Klepněte na tlačítko Upravit.
- Upravte hláskování slova v textovém poli Upravit slovo.
- Klepněte na tlačítko OK.

#### Odstranění slova ze slovníku:

• Klepněte na tlačítko Nabídka ⊟ →Nastavení →Jazyk a

#### klávesnice→Uživatelský slovník.

- Klepněte na požadované slovo.
- Klepněte na tlačítko Odstranit.

### 13. paměťové karty a úložiště

Kontrola volného místa na úložištích:

Klepněte na tlačítko Nabídka ⊟→Nastavení →SD karta a úložiště

zařízení. Na disku se zobrazí celkové a dostupné místo v zařízení a na

SD kartě.

Vymazání nežádoucích dat aplikací a uvolnění místa na úložištích:

- Klepněte na tlačítko Nabídka →Nastavení →Aplikace→Správa aplikací.
- V seznamu nabídky Správa aplikací klepněte na aplikaci, jejíž data a data vyrovnávací paměti chcete odstranit.
- Na obrazovce informací o aplikaci klepnutím na položku Vyčistit vyrovnávací paměť v nabídce Vyrovnávací paměť vymažete nežádoucí data uložená ve vyrovnávací paměti.

#### Formátování SD karty:

• Klepněte na tlačítko Nabídka  $\blacksquare$  Nastavení  $\rightarrow$  SD karta a

#### úložiště zařízení.

 Klepnutím na položku Vysunout SD kartu povolíte volbu Formátovat SD kartu.

#### VÝSTRAHA:

Formátování SD karty vymaže všechna data a stažené aplikace, které jsou na ní uložené. Před formátováním SD karty se ujistěte, že jste si zálohovali všechna důležitá data.

Klepněte na položku Formátovat SD kartu→Formátovat SD kartu.

#### Vymazání všech dat ze zařízení:

Následující postup vymaže všechna data z vašeho zařízení, včetně stažených aplikací. Než budete pokračovat, ujistěte se, že máte zálohována všechna důležitá data. Tato akce se nijak nedotkne aktuálního systémového softwaru, přibalených aplikací a souborů uložených na SD kartě.

Klepněte na tlačítko Nabídka ■ Nastavení → Soukromí →

#### Přechod na data z výroby.

Po přečtení varování klepněte na tlačítko OK.

### Připojení k internetu

### 14. Připojení k bezdrátové síti

Klepněte na tlačítko Nabídka →Nastavení → Bezdrátová

#### připojení a sítě.

- Je-li Wi-Fi vypnutá, zapněte ji klepnutím na řádku Wi-Fi. Poté vyberte položku Nastavení Wi-Fi.
- Zařízení vyhledá dostupné bezdrátové sítě a zobrazí je ve spodní části obrazovky.
- Klepněte na síť, ke které se chcete připojit. Poté klepněte do pole s heslem bezdrátové sítě, což aktivuje virtuální klávesnici. Zadejte nezbytné informace o síti, klepněte na tlačítko Hotovo a poté klepněte na tlačítko Připojit.

Vaše zařízení se nyní pokusí navázat spojení s přístupovým bodem bezdrátové sítě s využitím zadaných parametrů sítě.

# 15. Prohlížení webu

• Vyberte položku Prohlížeč.

Použití řádku adresy prohlížeče:

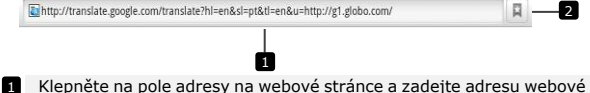

- Klepněte na pole adresy na webové stránce a zadejte adresu webové stránky.
- 2 Klepnutím můžete zobrazit záložky, nejčastěji navštěvované stránky a historii procházení.

Navigace po webové stránce

Chcete-li rolovat webovou stránkou a zobrazit její požadované oblasti, přejedte prstem po obrazovce ve vodorovném či svislém směru. <u>Přiblížení/oddálení webové stránky</u>

Přiblížení provedete tak, že prsty na obrazovce odtáhnete od sebe. Pokud prsty naopak přitáhnete k sobě, provedete oddálení obrazu.

#### Zobrazení následující nebo předchozí stránky:

Klepnutím na tlačítko 🔄 zobrazíte předchozí stránku.

Přejděte do nabídky a poté klepnutím na tlačítko Vpřed zobrazte

následující stránku.

Otevření nového okna:

Klepněte na tlačítko **Nové okno**. Otevře se nové okno

prohlížeče a navede vás na domovskou stránku.

#### Přepínání mezi okny prohlížeče:

Můžete otevřít více oken prohlížeče a snadno přepínat mezi zobrazením jednotlivých webových stránek.

- V okně prohlížeče klepněte na tlačítko →Okna.
- Klepněte na webovou adresu požadované webové stránky. Otevře se okno zobrazující stránku v režimu přes celou obrazovku.

Nalezení textu na webové stránce:

Při prohlížení webové stránky klepněte na tlačítko →Najít na

#### stránce.

- Zadejte hledanou položku do pole pro vyhledávání.
- Klepnutím na levou nebo pravou šipku přejděte na předcházející nebo další položku.

Kopírování textu na webové stránce:

Text z webové stránky můžete zkopírovat a vložit do svého e-mailu nebo jiného psaného textu.

- Přejděte na položku →Vybrat text.
- Umístěte prst na začátek textu, který chcete kopírovat, a poté prst

přetáhněte na konec kopírovaného textu. Text ke zkopírování se označí růžovou barvou.

- Uvolněte prsty dotýkající se obrazovky.
- Chcete-li text vložit do e-mailu nebo jiného psaného textu, stiskněte a podržte textové pole na obrazovce zprávy nebo e-mailu a poté ve vyskakovací nabídce klepněte na položku Vložit.

## 16. Použití webových odkazů a historie

Výběr odkazu na webové stránce:

- Přesuňte se na požadovaný odkaz na webové stránce. Když na odkaz klepnete, orámuje se oranžovým obdélníkem.
- Webovou stránku otevřete klepnutím na odkaz.
- Stisknutím a podržením odkazu otevřete vyskakovací nabídku, která vám ho umožní otevřít, uložit do záložek, uložit nebo zkopírovat do schránky.

Prohlížení historie navštívených webových stránek:

Na obrazovce prohlížeče klepněte na tlačítko
 Inebo klepněte na

tlačítko **INENU** →**Záložky**.

- Klepněte na kartu Historie.
- Klepnutím na webovou adresu otevřete webovou stránku.

#### Poznámka:

Chcete-li zobrazit nejnavštěvovanější webové stránky, klepněte na kartu Nejnavštěvovanější.

Povolení stahování webových aplikací:

Aplikace stažené z webu mohou být nebezpečné. Chcete-li chránit své zařízení a osobní data, stahujte aplikace pouze z důvěryhodných zdrojů, jako je např. služba AppsLib.

Chcete-li stahovat webové aplikace, postupujte následujícím způsobem.

Klepněte na tlačítko →Nastavení→Aplikace.

- Klepnutím na položku Neznámé zdroje vyberte zaškrtávací políčko.
- Když se otevře dialogové okno Pozor, klepněte na tlačítko OK.

Instalace aplikace:

- Na stránce prohlížeče klepněte na aplikaci, kterou chcete stáhnout.
- Otevře se obrazovka s podrobnostmi o aplikaci.
- Chcete-li aplikaci instalovat, vyberte položku Instalovat, pokud je položka zdarma, nebo Koupit, pokud jde o placenou položku.

# 17. Správa záložek

Uložení webové stránky do záložek:

- Vyberte webovou stránku, kterou chcete uložit do záložek.
- Klepněte na tlačítko 🔲 nebo 🔜 Jáložky. Otevře se okno

Záložky.

- Na kartě Záložky klepněte na tlačítko
- Zadejte název záložky nebo dle potřeby upravte webovou adresu.
- Klepnutím na tlačítko OK uložte webovou stránku do záložek. Otevření záložky:
- Klepněte na tlačítko R nebo Záložky. Otevře se okno

Záložky.

- Klepnutím na záložku ji otevřete ve stejném okně prohlížeče.
- Stiskem a podržením záložky otevřete vyskakovací nabídku umožňující otevření či úpravu záložky, její přidání jako zástupce a sdílení.

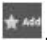

### Nastavení

| 18. Nastavení zvuku a zobrazení                                                                                                    |                                                                                                    |  |
|----------------------------------------------------------------------------------------------------|----------------------------------------------------------------------------------------------------|--|
| <ul> <li>Klepněte na tlačítko Stateva Antonio - Stateva Antonio - Stateva Antoni</li></ul> |                                                                                                    |  |
| Chcete-li nastaven                                                                                                    | í povolit, klepnutím na volbu nastavení zaškrtněte                                                                                                    |  |
| políčko 💽 . Chcete-li nastavení zakázat, klepnutím na volbu                                                                                                    |                                                                                                    |  |
| K dispozici isou tat                                                                                                    | to nastavení zvuku a zobrazení:                                                                                                    |  |
| Hlasitost médií                                                                                                    | Nastavení hlasitosti zařízení.                                                                                                    |  |
| Vyzváněcí tón<br>upozornění                                                                                                    | Nastavení vašeho výchozího vyzváněcího tónu<br>upozornění.                                                                                                    |  |
| Slyšitelný výběr                                                                                                    | Zařízení při provedení výběru na obrazovce<br>přehraje zvuk.                                                                                                    |  |
| Upozornění SD<br>karty                                                                                                    | Výběr zvuku pro upozornění SD karty.                                                                                                    |  |
| Orientace                                                                                                    | Standardně obrazovka změní orientaci na<br>zobrazení na šířku nebo na výšku, podle toho, jak<br>zařízení otočíte.                                                                                                    |  |
| Animace                                                                                                    | Zobrazení animace při otevírání a zavírání oken.                                                                                                    |  |
| Jas                                                                                                    | Přetáhněte posuvník jasu ve svislém směru nebo<br>klepnutím na jeho požadovaný dílek zvětšete<br>nebo zmenšete žlutý pruh. Čím více vpravo je<br>žlutý pruh, tím vyšší je jas obrazovky.<br>Klepnutím na tlačítko <b>OK</b> potvrdte úpravy.                                                                                                    |  |
| Prodleva displeje                                                                                                    | Nastavení, jak dlouho od poslední činnosti<br>zůstane displej aktivní. Projedte volby a klepněte<br>na upřednostňovanou dobu prodlevy. Chcete-li<br>toto volbu zakázat, vyberte položku <b>Neustále</b><br><b>aktivní.</b><br>Obrazovka se automaticky vypne a uzamkne,<br>jakmile uplyne zde nastavená doba bez nějaké<br>aktivity.<br>Obrazovku zapnete a odemknete stiskem |  |

Hlavního vypínače.

### 19. Nastavení jazyka

Umožňuje nastavit jazyk zobrazeného textu.

Klepněte na tlačítko
 Menu
 →Nastavení→Jazyk a

### klávesnice→Vybrat jazyk.

Vyberte požadovaný jazyk ze seznamu, který se objeví.

Poznámka:

Pokud omylem vyberte nesprávný jazyk, vždy můžete vzít tuto změnu

zpět tak, že vyberete ikonu **A** v části **Jazyk a klávesnice** v nabídce nastavení.

### 20. Přenos obsahu z PC

- Připojte zařízení k PC pomocí dodaného USB kabelu. Zařízení automaticky přejde na obrazovku USB. Povolte prosím přenos dat přes USB podle pokynů na obrazovce.
- Zařízení bude v PC automaticky rozpoznáno. Provedte prosím přenos nezbytného obsahu pomocí Průzkumníka systému Windows.

### 21. Použití aplikací

- Chcete-li zahájit používání aplikace, vyberte ji ze seznamu a jedním klepnutím ji spusťte.
- Chcete-li aplikaci přerušit a vrátit se na domovskou stránku, klepněte

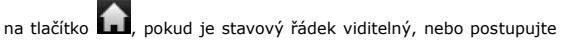

podle pokynů aplikace na obrazovce.

Další informace o ukončování nebo zastavování aplikací naleznete v části Odinstalování aplikací.

# 22. Správa aplikací

V nabídce Nastavení aplikací můžete zobrazit podrobnosti o aplikacích nainstalovaných na vašem zařízení, spravovat jejich data, vynutit si jejich ukončení a nastavit, zda chcete povolit instalaci aplikací, které jste získali z webových stránek a e-mailů.

☐ spravovat aplikace, klepněte na položku →Nastavení→Aplikace. Zobrazí se následující seznam:

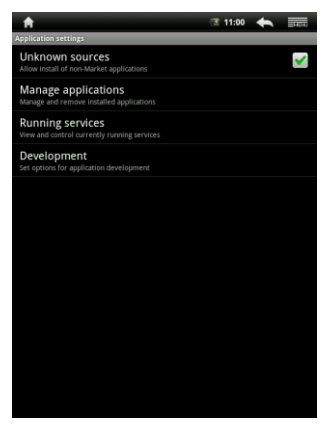

| Neznámé zdroje  | Zaškrtnutím povolíte instalaci aplikací, které jste<br>získali z webových stránek, e-mailů nebo jiných<br>zdrojů, než je služba AppsLib.<br>Varování! Za účelem ochrany zařízení a osobních<br>dat stahujte aplikace pouze s důvěryhodných<br>zdrojů, jako je například služba AppsLib. |
|-----------------|----------------------------------------------------------------------------------------------------|
| Správa aplikací | Otevře seznam všech aplikací a ostatního<br>softwaru nainstalovaného na vašem telefonu,<br>společně s jejich velikostmi. Standardně jsou                                                                                                    |

|                 | zobrazeny pouze stažené aplikace a jsou<br>poradi. Stiskem tlačítka<br>seznam tak, aby byly zobrazeny všechny aplikace<br>seznam tak, aby byly zobrazeny všechny aplikace<br>položku Řadit podle<br>velikosti zobrazíte aplikace. V pořadí podle<br>velikosti. Klepnutím na aplikaci otevřete<br>obrazovku Informace o aplikaci.                                                                                                    |
|-----------------|----------------------------------------------------------------------------------------------------|
| Spuštěné služby | Otevře seznam služeb – aplikací nebo částí<br>aplikací, které poskytují služby ostatním<br>aplikacím nebo se dokonce spouští, když jejich<br>hlavní aplikace není spuštěna. Nad každou<br>službou je zobrazen nejméně jeden šedý pruh,<br>který ukazuje, které procesy spuštěná služba<br>potřebuje a kolik paměti spotřebovává (kolik<br>paměti byste uvolnili, kdybyste službu zastavili).<br>V závislosti na jednotlivých aplikacích se po<br>klepnutí na aplikaci v seznamu otevře buď<br>dialogové okno, v němž ji můžete zastavit, nebo<br>se otevře její obrazovka Nastavení. |
| Rozvoj          | Na obrazovce Rozvoj jsou uvedena nastavení,<br>která se hodí při vývoji aplikací systému Android.                                                                                                    |

### 23. Stahování a instalace aplikací

 Zařízení nabízí 2 způsoby stahování aplikací – z webových stránek nebo z PC.

#### Povolení stahování webových aplikací:

Aplikace stažené z webu mohou být nebezpečné. Za účelem ochrany zařízení a osobních dat stahujte aplikace pouze s důvěryhodných zdrojů, jako je například služba AppsLib.

Chcete-li mít možnost stahovat webové aplikace z webových stránek, řidte se následujícím postupem.

- Klepněte na položku →Nastavení→Aplikace.
- Klepnutím na položku Neznámé zdroje zaškrtněte políčko.
- Když se objeví dialogové okno Pozor, klepněte na tlačítko OK.

- Na obrazovce prohlížeče klepněte na aplikaci, kterou chcete stáhnout.
- Otevře se obrazovka s podrobnostmi o aplikaci.

Chcete-li aplikaci instalovat, vyberte položku **Instalovat**, pokud je položka zdarma, nebo **Koupit**, pokud jde o placenou položku.

Chcete-li stáhnout webové aplikace z PC, řiďte se následujícím postupem.

- Připojte zařízení ke svému PC prostřednictvím dodaného USB kabelu.
- Zkopírujte aplikaci do kořenového katalogu zařízení.
- Odpojte zařízení od PC.

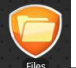

Přejděte do složky

→ Soubory → Vnitřní, kde najdete

staženou aplikaci.

- Klepněte na aplikaci. Otevře se okno s podrobnostmi o aplikaci.
- Chcete-li aplikaci nainstalovat, vyberte položku Instalovat.

# 24. Odinstalování aplikací

Chcete-li ze svého Multipadu odinstalovat aplikaci, řidte se následujícím postupem.

Klepněte na položku **Jenny Nastavení->Aplikace.->Správa aplikací**. Zařízení zobrazí seznam nainstalovaných aplikací. Klepněte na požadovanou aplikaci. Objeví se následující obrazovka:

| A                                                     | 15:43 < =====  |
|-------------------------------------------------------|----------------|
| Application info                                      |                |
| FBReader<br>version 9909                              | <u>1</u>       |
| Storage                                               |                |
| Total                                                 | 1.70MB         |
| Application                                           | 1.70MB         |
| Data                                                  | 0.00B          |
|                                                       | Uninstall      |
| Cache                                                 |                |
| Cache                                                 | 0.00B          |
|                                                       | Clear cache    |
| Launch by default                                     |                |
| No defaults set.                                      |                |
|                                                       | Clear defaults |
| Controls                                              |                |
|                                                       | Force stop     |
| Permissions                                           |                |
| This application can access the following on your dev |                |
| A Storage<br>modify/delete SD card contents           |                |
| A Network communication<br>full Internet access       |                |
| A System tools<br>prevent phone from sleeping         |                |

#### Můžete provést tyto činnosti:

| Odinstalovat | Klepnutím aplikaci odinstalujete.                   |
|--------------|-----------------------------------------------------|
| Vymazat      | Klepnutím vymažete vyrovnávací paměť této aplikace. |
| vyrovnávací  | Tuto funkci lze použít, když aplikace nepracuje     |
| paměť        | správně.                                            |
| Vymazat      | Klepnutím vymažete všechna výchozí nastavení        |
| výchozí      | nainstalovaná pro tuto aplikaci.                    |

nastavení Vynutit Klepnutím vynutíte zavření aplikace, když ji nelze zastavení řádně zastavit.

## 25. Stahování obsahu ze služby AppsLib

- Můžete stahovat bezplatné či placené aplikace přímo ze svého zařízení pomocí tržiště aplikací služby Apps Lib.
- Před vstupem do služby Apps Lib se ujistěte, že jste připojeni k bezdrátové síti.
- Pokud jste připojeni k internetu, klepněte na ikonu Apps Mark

Domovské obrazovce.

- Po vstupu do služby Apps Lib se zobrazí seznam bezplatných i zpoplatněných aplikací a oblíbené aplikace odtud rovněž můžete nainstalovat.
- Po klepnutí na kartu Nabídka vám zařízení nabídne následující volby:

| Moje<br>aplikace | Zobrazení seznamu nainstalovaných aplikací, kde je<br>možné aplikace aktualizovat či odinstalovat.                      |
|------------------|----------------------------------------------------------------------------------------------------|
| Nastavení        | Změna nastavení účtu služby AppsLib, možnost<br>Vyčistit vyrovnávací paměť a Vyčistit vyrovnávací<br>paměť vyhledávání. |
| O službě         | Přístup k Licenčnímu ujednání koncového<br>uživatele služby AppsLib                                                     |
| Konec            | Konec programu.                                                                                                    |

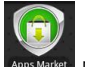

# 26. E-mail

Prostřednictvím webových e-mailových služeb ve svém zařízení můžete vytvořit e-mailové účty POP3, IMAP a Exchange.

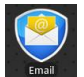

Klepnutím na ikonu

otevřete nabídku E-mail.

Nastavení e-mailového účtu:

 Zadejte e-mailovou adresu a heslo e-mailového účtu, který chcete přidat, a poté klepněte na tlačítko Další.

#### Poznámka:

Pokud e-mailový účet, který chcete nastavit, není v databázi e-mailů zařízení, budete po stisku tlačítka **Další** vyzváni, abyste ručně vložili nastavení e-mailového účtu, včetně e-mailového serveru, protokolu a dalších informací.

- Zadejte název účtu a jméno, které chcete mít zobrazováno u odchozích e-mailů, a poté klepněte na tlačítko Hotovo.
- Pokud máte vytvořený jeden e-mailový účet a chcete vytvořit další, klepněte na položku Přidat účet.

#### Technické parametry

| Procesor               | Procesor ARM9 (Rockchip 2818)                                                                                                    |
|------------------------|----------------------------------------------------------------------------------------------------|
| 05                     | Android v2.1 (Eclair)                                                                                                    |
| Displej                | Integrovaný barevný 8,4" (800×600) rezistivní dotykový TFT                                                                          |
|                        | displej                                                                                                    |
| Podporované<br>formáty | JPEG, BMP, MP3, WMA, WMV, AAC, WAV, TXT, AVI, GIF,<br>PNG, OGG, 3GP, FLAC, APE, MP4, MOV, RM, MKV, FB2, PDB,<br>RTF, PDF, EPUB, FLV |
| Rozhraní               | Wi-Fi (IEEE 802.11b/g)                                                                                                    |
|                        | Mini USB (USB 2.0)<br>Sluchátka (3,5mm mini jack)                                                                                   |
| Kapacita úložiště      | 4GB flash paměť, uživatel má přístup<br>k 1,5 GB<br>Kapacita instalované paměti RAM: 256 MB<br>Podoora 16GB SD/SDHC karet           |
| Různé                  | 2 integrované reproduktory                                                                                                    |
| Baterie                | 4000mA lithium-polymerová baterie                                                                                                   |
| Výdrž baterie          | Doba přehrávání hudby: až 7 hodin<br>Doba přehrávání videa: až 5,5 hodin<br>Doba čtení knih: až 6,5 hodin                           |
| Rozměry                | 213 × 161 × 11 mm (D × Š × V)                                                                                                    |
| Hmotnost               | 490 g                                                                                                    |
| Kompatibilita          | Microsoft® Windows® XP, Vista, 7 nebo<br>vyšší, Mac OS nebo Linux v režimu Mass<br>storage                                          |
| Počítačové<br>rozhraní | Rozhraní USB 2.0                                                                                                    |

#### Zřeknutí se odpovědnosti

Produkty od společnosti Prestigio jsou neustále aktualizovány a zlepšovány, takže vzhled softwaru vašeho zařízení se může na pohled drobně lišit nebo může mít pozměněné funkce oproti tomu, co je prezentováno v této Uživatelské příručce. Budeme se maximálně snažit zajistit, aby informace a postupy v této příručce byly přesné a úplné. Za jakékoliv chyby či opomenutí neneseme žádnou odpovědnost. Společnost Prestigio si vyhrazuje právo u kteréhokoliv ze zde uvedených produktů bez předchozího upozornění provést jakékoliv změny.